# Zahtjev za povrat isplaćene naknade plaća

Upute za korisnike

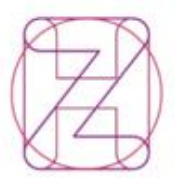

Hrvatski Croatian zavod za Health zdravstveno Insurance osiguranje Fund

Verzija 1.3, HZZO, travanj 2022.

## Sadržaj

| 1. | Izrada zahtjeva za povrat isplaćene naknade plaća   | 3 |
|----|-----------------------------------------------------|---|
| 2. | Popunjavanje naloga                                 | 5 |
| 3. | Uneseni zahtjevi za povrat isplaćenih naknada plaća | 6 |
| 4. | Statusi naloga                                      | 7 |
| 5. | Potpisivanje i predaja naloga                       | 7 |

. . . .

#### 1. Izrada zahtjeva za povrat isplaćene naknade plaća

Uz postojeće mogućnosti, Poslovni portal Hrvatskog zavoda za zdravstveno osiguranje je nadograđen sa dvije nove usluge: Izrada zahtjeva za povrat isplaćene naknade plaća i Uneseni zahtjevi za povrat isplaćenih naknada plaća

| Prijave i odjave              | Privremene nesposobnosti za                                   |
|-------------------------------|---------------------------------------------------------------|
| Pregled prijava i odjava      |                                                               |
| Prijava člana obitelji        | Uvid u privremene nesposobnosti za rad                        |
| Promjena podataka osiguranika | Specifikacija zahtjeva za povratom isplaćene<br>naknade plaće |
| Odjava člana obitelji         | Izrada zahtjeva za povrat isplaćene naknade                   |
| Pregled predanih zahtjeva     | plaća                                                         |
|                               | Uneseni zahtjevi za povrat isplaćenih naknada<br>plaća        |

Da bi se kreirao novi nalog zahtjeva za povrat isplaćene naknade plaća potrebno je ispuniti formu te odabrati stavke PNR koji će se nalaziti na nalogu. Polja sa označenom (\*) su obavezna polja. U slučaju da nije ponuđen IBAN u padajućem izborniku postoji mogućnost upisa u polje. U lokaciju regionalnog ureda/područne službe HZZO upisujete onu lokaciju u koju i inače predajete zahtjev za povrat isplaćene naknade plaća.

Moguće je na jedan nalog staviti samo stavke sa istom šifrom uzroka privremene nesposobnosti za rad. Za svaku novu šifru kreira se novi nalog.

#### Napomena:

- Najdulji period dohvata podataka je 31 dan u jednom kalendarskom mjesecu.
- Poslodavac nije u obvezi priložiti tiskanice »Izvješće o privremenoj nesposobnosti/spriječenosti za rad«, »Potvrda o plaći« ni dokumentaciju o izvršenim isplatama naknada plaće ako Zahtjev za povrat isplaćene naknade plaće podnosi putem poslovnog portala Zavoda.

| ©oslovni portal test Početna Info▼                                                                                                    |                          | Prijavljeni korisnik                                                                                                    |
|----------------------------------------------------------------------------------------------------|--------------------------|----------------------------------------------------------------------------------------------------|
|                                                                                                    |                          | · · · · · · · · · · · · · · · · · · ·                                                                                                    |
| <= Početna                                                                                                    |                          |                                                                                                    |
| zrada zahtjeva za povrat is                                                                                                    | plaćene naknade plaća    |                                                                                                    |
| 5 1                                                                                                    |                          |                                                                                                    |
| Odebrani nesledavasi <b>H770</b>                                                                                                    | Odaberi poslodavca 9     |                                                                                                    |
|                                                                                                    |                          |                                                                                                    |
|                                                                                                    |                          |                                                                                                    |
|                                                                                                    |                          |                                                                                                    |
| Dohvat obračuna PNR za kreiran                                                                                                    | je naloga za refundaciju |                                                                                                    |
| Dohvat obračuna PNR za kreiran                                                                                                    | je naloga za refundaciju | Uputa za rad sa aplikacijom "Zahtjev za refundaciju PNR" nalazi se <b>ovdje</b> .                                                                                          |
| Odabarili poslodavač, H220<br>Dohvat obračuna PNR za kreiran<br>Odaberite lokaciju RU/PS.*                                                                                                    | je naloga za refundaciju | Uputa za rad sa aplikacijom "Zahtjev za refundaciju PNR" nalazi se <b>ovdje</b> .<br><b>Nanomene:</b>                                                                      |
| Odabarili poslodavač, H220<br>Dohvat obračuna PNR za kreiran<br>Odaberite lokaciju RU/PS:*<br>Idaberite RU/PS<br>IBAN:*                                                                                               | je naloga za refundaciju | Uputa za rad sa aplikacijom "Zahtjev za refundaciju PNR" nalazi se <b>ovdje</b> .<br><b>Napomene:</b>                                                                      |
| Odaberite lokaciju RU/PS:*<br>Odaberite lokaciju RU/PS:*<br>Odaberite lokaciju RU/PS<br>IBAN.*                                                                                                    | je naloga za refundaciju | Uputa za rad sa aplikacijom "Zahtjev za refundaciju PNR" nalazi se <b>ovdje</b> .<br><b>Napomene:</b><br>- najdulji period dohvata je 31 dan u jednom kalendarskom mjesecu |
| Odaberite lokaciju RU/PS:*<br>Odaberite lokaciju RU/PS:*<br>Odaberite Iokaciju RU/PS:*<br>Odaberite IBAN:*                                                                                                    | je naloga za refundaciju | Uputa za rad sa aplikacijom "Zahtjev za refundaciju PNR" nalazi se <b>ovdje</b> .<br><b>Napomene:</b><br>- najdulji period dohvata je 31 dan u jednom kalendarskom mjesecu |
| Odaberite lokaciju RU/PS.*<br>Odaberite lokaciju RU/PS.*<br>Odaberite IBAN.*<br>Odaberite IBAN<br>Sifra uzroka PNR.*                                                                                                  | je naloga za refundaciju | Uputa za rad sa aplikacijom "Zahtjev za refundaciju PNR" nalazi se <b>ovdje</b> .<br><b>Napomene:</b><br>- najdulji period dohvata je 31 dan u jednom kalendarskom mjesecu |
| Odaberite Iokaciju RU/PS:*<br>Odaberite Iokaciju RU/PS:*<br>Odaberite RU/PS<br>IBAN:*<br>Odaberite IBAN<br>Šifna uzoka PNR:*<br>Odaberite uzok PNR<br>Početni datum:*                                                 | je naloga za refundaciju | Uputa za rad sa aplikacijom "Zahtjev za refundaciju PNR" nalazi se <b>ovdje</b> .<br><b>Napomene:</b><br>- najdulji period dohvata je 31 dan u jednom kalendarskom mjesecu |
| Odabarini poslodavač. H220<br>Dohvat obračuna PNR za kreiran<br>Odaberite lokaciju RU/PS:*<br>Odaberite RU/PS<br>IBAN.*<br>Odaberite IBAN<br>Sifra uzroka PNR.*<br>Odaberite uzrok PNR<br>Početni datum:*<br>11.2022. | je naloga za refundaciju | Uputa za rad sa aplikacijom "Zahtjev za refundaciju PNR" nalazi se <b>ovdje</b> .<br><b>Napomene:</b><br>- najdulji period dohvata je 31 dan u jednom kalendarskom mjesecu |
| Odaberite lokaciju RU/PS:*<br>Odaberite lokaciju RU/PS:*<br>Odaberite RU/PS<br>IBAN.*<br>Odaberite IBAN<br>Sifra uzroka PNR.*<br>Odaberite uzrok PNR<br>Početni datum.*                                               | je naloga za refundaciju | Uputa za rad sa aplikacijom "Zahtjev za refundaciju PNR" nalazi se <b>ovdje</b> .<br><b>Napomene:</b><br>- najdulji period dohvata je 31 dan u jednom kalendarskom mjesecu |

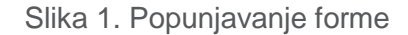

Nakon uspješnog popunjavanje forme i ukoliko ima podataka za PNR, pojaviti će se stavke za koje je potrebno odabrati sa mrežice (slika 2.)

| Dohvat o                                    | obračuna PNR      | za kreiranje i       | naloga za refu  | ındaciju                                                                          |                                                                                   |                                         |                                                                                       |                                                                                       |
|---------------------------------------------|-------------------|----------------------|-----------------|-----------------------------------------------------------------------------------|-----------------------------------------------------------------------------------|-----------------------------------------|---------------------------------------------------------------------------------------|---------------------------------------------------------------------------------------|
| daberite lokacij                            | iju RU/PS:*       |                      |                 |                                                                                   | Uputa za rad                                                                      | l sa aplikacijom "Za                    | htjev za refundaciju PNR"                                                             | nalazi se <b>ovdje</b> .                                                              |
| 4 - PS Bjelovar                             |                   |                      | -               |                                                                                   | Napomene:                                                                         |                                         |                                                                                       |                                                                                       |
| AN:*                                        |                   |                      |                 |                                                                                   |                                                                                   |                                         |                                                                                       |                                                                                       |
|                                             |                   |                      | •               |                                                                                   | - najdulji per                                                                    | iod dohvata je 31 o                     | lan u jednom kalendarsko                                                              | m mjesecu                                                                             |
| fra uzroka PNR                              | 8*                |                      |                 |                                                                                   |                                                                                   |                                         |                                                                                       |                                                                                       |
| D0 - IZOLACIJA                              |                   |                      | •               |                                                                                   |                                                                                   |                                         |                                                                                       |                                                                                       |
| očetni datum:*                              |                   |                      |                 |                                                                                   |                                                                                   |                                         |                                                                                       |                                                                                       |
| 1.12.2021.                                  | · ·               |                      |                 |                                                                                   |                                                                                   |                                         |                                                                                       |                                                                                       |
| avršni datum:"                              |                   |                      |                 |                                                                                   |                                                                                   |                                         |                                                                                       |                                                                                       |
| 30.12.2021.                                 |                   |                      |                 |                                                                                   |                                                                                   |                                         |                                                                                       |                                                                                       |
| Prikaži podat                               | tke Očisti        |                      |                 |                                                                                   |                                                                                   |                                         |                                                                                       |                                                                                       |
|                                             |                   |                      |                 |                                                                                   |                                                                                   |                                         |                                                                                       |                                                                                       |
| Odaberite sve                               | retke Odaberite s | ve retke na stranici | Očistite odabir |                                                                                   |                                                                                   |                                         |                                                                                       |                                                                                       |
| labrano redak                               | ka: 4 / 20        |                      |                 |                                                                                   |                                                                                   |                                         |                                                                                       |                                                                                       |
|                                             |                   |                      |                 |                                                                                   |                                                                                   |                                         |                                                                                       |                                                                                       |
| B Id                                        | Ime               | Prezime              | Oib             | PNR od                                                                            | PNR do                                                                            | PNR trajanje                            | Obračun od                                                                            | Obračun do                                                                            |
| ld                                          | Ime               | Prezime              | Oib             | PNR od                                                                            | PNR do                                                                            | PNR trajanje                            | Obračun od                                                                            | Obračun do                                                                            |
| 2 Id                                        | Ime               | Prezime              | Оів             | PNR od                                                                            | PNR do                                                                            | PNR trajanje                            | Obračun od<br>01.12.2021.                                                             | Obračun do<br>04.12.2021.                                                             |
| ld<br>2<br>3                                | Ime               | Prezime              | Oib             | PNR od<br>26.11.2021.<br>19.11.2021.                                              | PNR do<br>04.12.2021.<br>08.12.2021.                                              | PNR trajanje<br>8<br>19                 | Obračun od<br>01.12.2021.<br>01.12.2021.                                              | Obračun do<br>04.12.2021.<br>08.12.2021.                                              |
|                                             | Ime               | Prezime              | Oib             | PNR od<br>26.11.2021.<br>19.11.2021.<br>12.11.2021.                               | PNR do<br>04.12.2021.<br>08.12.2021.<br>02.12.2021.                               | PNR trajanje<br>8<br>19<br>20           | Obračun od<br>01.12.2021.<br>01.12.2021.<br>01.12.2021.                               | Obračun do<br>04.12.2021.<br>08.12.2021.<br>02.12.2021.                               |
|                                             | Ime               | Prezime              | Oib             | PNR od<br>26.11.2021.<br>19.11.2021.<br>12.11.2021.<br>29.11.2021.                | PNR do<br>04.12.2021.<br>08.12.2021.<br>02.12.2021.<br>03.12.2021.                | PNR trajanje<br>8<br>19<br>20<br>4      | Obračun od<br>01.12.2021.<br>01.12.2021.<br>01.12.2021.<br>01.12.2021.<br>01.12.2021. | Obračun do<br>04.12.2021.<br>08.12.2021.<br>02.12.2021.<br>03.12.2021.                |
|                                             | Ime               | Prezime              | Oib             | PNR od<br>26.11.2021.<br>19.11.2021.<br>12.11.2021.<br>29.11.2021.<br>29.11.2021. | PNR do<br>04.12.2021.<br>08.12.2021.<br>02.12.2021.<br>03.12.2021.                | PNR trajanje<br>8<br>19<br>20<br>4      | Obračun od<br>01.12.2021.<br>01.12.2021.<br>01.12.2021.<br>01.12.2021.<br>01.12.2021. | Obračun do<br>04.12.2021.<br>08.12.2021.<br>02.12.2021.<br>03.12.2021.<br>03.12.2021. |
| 2  <br>2  <br>2  <br>2  <br>2  <br>2  <br>2 | Ime               | Prezime              | Olb             | PNR od<br>26.11.2021.<br>19.11.2021.<br>12.11.2021.<br>29.11.2021.<br>29.11.2021. | PNR do<br>04.12.2021.<br>08.12.2021.<br>02.12.2021.<br>03.12.2021.<br>03.12.2021. | PNR trajanje<br>8<br>19<br>20<br>4<br>4 | Obračun od<br>01.12.2021.<br>01.12.2021.<br>01.12.2021.<br>01.12.2021.<br>01.12.2021. | Obračun do<br>04.12.2021.<br>08.12.2021.<br>03.12.2021.<br>03.12.2021.<br>03.12.2021. |

Slika 2. Kreiranje naloga

Odabirom jedne ili više stavaka te pritiskom na "Kreiraj nalog" otvara se novi nalog za povrat isplaćene naknade plaća.

#### 2. Popunjavanje naloga

Stavke koje su odabrane prilikom akcije "Izrada zahtjeva za povrat isplaćene naknade plaća" pojavljuju se na novom nalogu. Pritiskom na "Obriši" moguće je brisati stavke iz naloga dok se pritiskom na "Uredi" otvara novi prozor "Ažuriranje podataka" slika 4.

| <= Početna<br>Popuniav | anie naloga                |                   |                     |                  |           |           |                |                  |          |        |                  |             |
|------------------------|----------------------------|-------------------|---------------------|------------------|-----------|-----------|----------------|------------------|----------|--------|------------------|-------------|
| opanjar                | anje naroga                |                   |                     |                  |           |           |                |                  |          |        |                  |             |
| Odabrani posloda       | avac: HZZO (02958272670    | ) Broj obveze (11 | 14/12359) Odabe     | eri poslodavca 🔍 |           |           |                |                  |          |        |                  |             |
| Povratak na listu      | u naloga 🛛 Kreiraj novi na | log Obriši nal    | og Potpiši nalog    | 3                |           |           |                |                  |          |        |                  |             |
| Br. Naloga: 246        | 6                          | Datum :           | zaprimanja: 25.2.20 | 122.             | Šifra uz  | roka PN   | <b>R</b> : D0  | 13               | Ur.broj: |        | Uređivanje retka | brisanie re |
| IBAN: HR12100          | 10051865000160             | Model I           | poz. na broj:       |                  |           |           |                |                  |          |        |                  |             |
| Ime                    | Prezime                    | OIB               | Datum od            | Datum do         | Broj dana | Broj sati | Satna osnovica | Iznos za isplatu | Postotak | Status | - 🕈              | • 🛡         |
|                        |                            |                   | 01.12.2021.         | 10.12.2021.      | 8         | 0         | 0,00           | 0,00             | 100,00   | Unos   | Uredi            | Obriši      |
|                        |                            |                   | 01.12.2021.         | 01.12.2021.      | 1         | 0         | 0,00           | 0,00             | 100,00   | Unos   | Uredi            | Obriši      |
|                        |                            |                   | 01.12.2021.         | 10.12.2021.      | 8         | 0         | 0,00           | 0,00             | 100,00   | Unos   | Uredi            | Obriši      |

Slika 3. Prikaz naloga

| Ažuriranje podataka |     |             |          |           |           |                | ×                |              |        |          |
|---------------------|-----|-------------|----------|-----------|-----------|----------------|------------------|--------------|--------|----------|
| lme:                |     | Prezime:    |          |           | OIB:      |                |                  | ni korisnik: |        | Odjava 🗗 |
| L                   |     | Datum day   |          |           | Puei de   |                |                  |              |        |          |
| 1.12.2021.          |     | 10.12.202   | 1.       |           | 8         | ina:           |                  |              |        |          |
| Broj sati:          |     | Satna osnov | ica:     |           | lznos z   | a isplatu:     |                  |              |        |          |
| 8,0                 |     | 0,00        |          |           | 0,00      |                |                  |              |        |          |
| Postotak:           |     | Status:     |          |           |           |                |                  |              |        |          |
| 80,00               |     | Unos        |          |           |           |                | -                |              |        |          |
|                     |     |             |          |           |           | Ažurir         | aj Odustani      |              |        |          |
|                     |     |             |          |           |           |                |                  | )            |        |          |
|                     | OIB | Datum od    | Datum do | Broj dana | Broj sati | Satna osnovica | Iznos za isplatu | Postotak     | Status | #        |
|                     |     |             |          |           |           |                |                  |              |        |          |
|                     |     |             |          |           |           |                |                  |              |        |          |

Slika 4. Ažuriranje podataka

Siva polja na formi su zaštićena, dok su crvenom bojom označena polja koja se mogu uređivati:

**Broj sati** – broj sati na koje je radnik prijavljen u danu. Za puno radno vrijeme uvijek se upisuje 8 sati.

**Satna osnovica** – iznos plaća isplaćenih u razdoblju od 6 mjeseci prije mjeseca u kojemu je započela privremena nesposobnost podijeljen s ukupnim fondom radnih sati u periodu za koji su isplaćene plaće, bez umanjenja za praznike i blagdane.

Iznos za isplatu - ukupno isplaćeni iznos naknade radniku za mjesec za koji se traži povrat

Po završetku unosa potrebno je pritisnuti "Ažuriraj" te će ista promjena biti spremljena.

#### 3. Uneseni zahtjevi za povrat isplaćenih naknada plaća

Lista naloga koji su predani nalaze se na poveznici "Uneseni zahtjevi za povrat isplaćenih naknada plaća". S liste je moguće ući u direktni prikaz naloga pritiskom na "Pregled Naloga" slika 4.

| <= Početna                                                                       |            |                   |                 |                 |        |              |                 |            |                        |          |                |
|----------------------------------------------------------------------------------|------------|-------------------|-----------------|-----------------|--------|--------------|-----------------|------------|------------------------|----------|----------------|
| Uneseni zahtjevi za povrat isplaćenih naknada plaća                              |            |                   |                 |                 |        |              |                 |            |                        |          |                |
| Odabasi aseleduus: U770 (0068077570) Psei abuse (111/10280) Odabasi aseleduus: 0 |            |                   |                 |                 |        |              |                 |            |                        |          |                |
|                                                                                  | 11220 (025 | 50212010, 510, 60 |                 | in posicia      |        |              |                 |            |                        |          |                |
| Kreiraj novi nalog                                                               |            |                   |                 |                 |        |              |                 |            |                        |          |                |
| # IBAN                                                                           | Model      | Poziv na broj     | Područna služba | Šifra<br>uzroka | PNR    | Broj doznaka | Datum kreiranja | Kategorija | Ukupan iznos<br>naloga | Status   | #              |
|                                                                                  |            |                   |                 | AD              | BOLEST | 1            | 25.02.2022.     | A          | 3106,19                | Pogrešne | Pregled naloga |

Slika 5. Lista naloga

### 4. Statusi naloga

Statusi naloga su slijedeći i mogu se naći u koloni "Status":

- Unos nova kreirana stavka koja se mora ispravno ispuniti ili izbrisati prije slanja naloga
- Pogrešne vrijednosti vrijednosti unesene u nalog su pogrešne ili se ne mogu prekontrolirati.
- Ispravne vrijednosti unesene vrijednosti su ispravne i kontrolirane
- Potpisivanje stavke su pripremljene za potpisivanje. Stavke pripremljene za otpisivanje ne mogu se mijenjati, ali nalog koji ih sadrži može potpisati ili u cijelosti izbrisati.
- Predano potpisano i predano u HZZO na obradu. Nalog i stavke korisnik više ne može mijenjati.
- Obrađeno stavka obrađena i prihvaćena s HZZO strane.
- Odbijeno stavka odbijena s HZZO strane.

### 5. Potpisivanje i predaja naloga

Nalog sa ispravnim vrijednostima potrebno je digitalno potpisati sa potpisnim certifikatom odabirom "Potpiši nalog". Otvara se novi dijalog koji nudi odabir potpisnog certifikata, po završetku odabira potrebno je pritisnuti "Potpiši" nakon čega će se ponuditi upis pina kartice.

Po završenom uspješnom potpisu nalog je predan te dobiva urudžbeni broj u HZZO-u i ide na kontrolu u HZZO. Ukoliko je nalog ispravan dobiva status "Obrađeno" a ukoliko je neispravan dobiva status "Odbijeno". Ako je unutar jednog naloga više stavaka PNR i nakon kontrole u HZZO-u neki od njih dobiju status – odbijeno, za takvo izvješće će poslodavac moći predati ponovo zahtjev.

| zavod za<br>zdravstveno insurance<br>osiguranje Fund                                                                      |                                                   |             |             |    |     |       |        |                           |         |          |
|----------------------------------------------------------------------------------------------------|---------------------------------------------------|-------------|-------------|----|-----|-------|--------|---------------------------|---------|----------|
| Poslovni portal test Početna Inf                                                                                          | o <b>-</b>                                        |             |             |    |     |       | F      | Prijavljeni korisnik: I   |         | Odjava 🗗 |
| <= Početna                                                                                                    |                                                   |             |             |    |     |       |        |                           |         |          |
| Popunjavanje nalog                                                                                                    | а                                                 |             |             |    |     |       |        |                           |         |          |
| Odabrani poslodavac: HZZO (029582<br>Povratak na listu naloga Kreiraj r<br>Br. Naloga: 253<br>IBAN: HR1210010051863000160 | Potpis<br>Dostupni certifikati<br>Potpiši Odustar | CEZIH<br>i  |             |    |     |       | v      | ×                         |         |          |
| Ime Prezime                                                                                                    |                                                   |             |             |    |     |       |        | Status                    |         | "        |
|                                                                                                    |                                                   | 01.10.2021. | 31.10.2021. | 21 | 8,0 | 40,00 | 831,50 | 70,00 Ispravn<br>vrijedno | e Uredi | Obriši   |

Slika 6. Digitalni potpis naloga